# **ClientBase Windows**

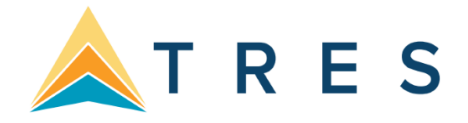

# Sabre Vacations - Canada

Anyone can use Sabre Vacations - Canada for Live Connect, but you MUST be registered. Very

#### important to follow all steps below:

#### Step 1)

- All Trams ClientBase customers have been assigned a unique Sabre PCC.
- If you do not know your Sabre PCC, e-mail <u>Trams.Implementation@sabre.com</u> to obtain it. If you know your Sabre PCC, go to Step 2.

#### Step 2)

- Verify that your agency has an active account with all Tour Operators your agency wants to book through Sabre Vacations.
- Available Tour Operators for Sabre Vacations Canada are shown below in section entitled, Sabre Vacations Canada Tour Operator List.

#### Step 3)

- You must register with Sabre Vacations Canada and obtain an Administrator login and password.
- To register, e-mail <u>sabrevac.ca@sabre.com</u> with the subject line Sabre Vacations Canada Registration.
- Include the following information:
  - Sabre PCC
  - Agency Name
  - Agency Owner, Agency Address,
  - IATA/TIDS Number
  - Agency Phone number used to register accounts with the tour operators 

     Agency administrator's e-mail address
  - List of all Tour Operators you are registered to book
- Once you have obtained your Sabre Vacations Canada Login and password, go to Step 4.

#### Step 4) this step must be completed even if you are currently booking with Sabre Vacations-Canada.

- Contact each Tour Operator directly to request <u>booking access through Sabre Vacations</u>.
   <u>Click here for a Tour Operators contact list.</u>
  - Once access is approved by the Tour Operator, the agency must contact <u>Sabrevac.Ca@sabre.com</u>who will in turn contact Soft Voyage to validate access.
- Once access is verified by Soft Voyage, Sabre Vacations will enable access to the Tour Operators inside Sabre Vacations for use with ClientBase Live Connect.
- All email interactions with Sabre Vacations and Tour Operators must include the subject line **Sabre Vacations Canada Live Connect Activation. Include the following:** 
  - Agency Name
  - Sabre PCC
  - Agency Phone Number

Please note, Live Connect will not function without completing the above steps. Once you launch a Sabre Vacations Live Connect reservation, you should see a list of contacted Tour Operators under the Tour Operators tab and then the drop-down by *All Tour Operators*. If your Tour Operator is not listed, please contact the Tour Operator and then request access through Sabre Vacations as outlined in Step 4 above.

### Additional Administrator Set Up in ClientBase for Sabre Vacations – Canada

#### Step 1) Setting up Sabre Vacations Canada as a Live Connect Provider

 Verify if a Live Connect Provider for Sabre Vacations – Canada exists by going to Utilities|Live Connect Providers, click modify to verify the settings below. If none exist, click Add.

| FILMUS NAM    | 1                      |    |
|---------------|------------------------|----|
| RalEurope     |                        |    |
| RBC Insurance | <b>b</b>               |    |
| Regent Sever  | 1 Seas - Pather Access |    |
| Revelex       |                        |    |
| BEZKey        |                        |    |
| RezSaver      |                        |    |
| RoamFight Pa  | ather Portal           |    |
| Sable Cluses  |                        | 19 |
| Sahre Vecatio | 06                     |    |
| Sabre Vacatio | na Canada              |    |
| ation Tops    |                        |    |
| had           | A                      | +  |
|               | Add Modify Delete      |    |

| Tovider Marile.     |                        | Status          |
|---------------------|------------------------|-----------------|
| Sabre Vacations C   | anada                  | Active          |
| IRL:                |                        |                 |
| https://secured.sol | ftvoyage.com/cgi-bin/s | ab/entrance.cgi |
| For Generic Forma   | ət                     |                 |
| Travel Category:    | Tour                   | •               |
| Import XML from     |                        | -               |
| Import since nom    |                        |                 |
| Include Authe       | ntication              |                 |
|                     | · ·                    |                 |
| Authentication UP   | RL                     |                 |
|                     |                        |                 |
|                     |                        |                 |
|                     |                        |                 |

Provider Name: Enter Sabre Vacations - Canada.

URL: Enter https://secured.softvoyage.com/cgi-bin/sab/entrance.cgi

Travel Category: Select Tour from the drop-down.

Import XML from: Select HTML Source.

Include Authentication – Make sure this is unchecked

Click OK to save.

#### Step 2) User Logins

Set up for Live Connect agent logins can be done in two ways - **globally** (if all agents are going to share the same user name, password, and agency code), or **individually** if each agent has their own login setup for Sabre Vacations-Canada. By using one agency login, agents will not receive credit for their own bookings with suppliers.

#### Setting Up User Logins Globally – One login for agency

- Set Up Global Agent Login Information: To enter one login for all agents to share, go to the Global Defaults menu and select Live Connect Login. Click Add and enter the following information:
  - o Username
  - Password
  - Account Number Leave Blank
  - Agency Code (Sabre PCC)

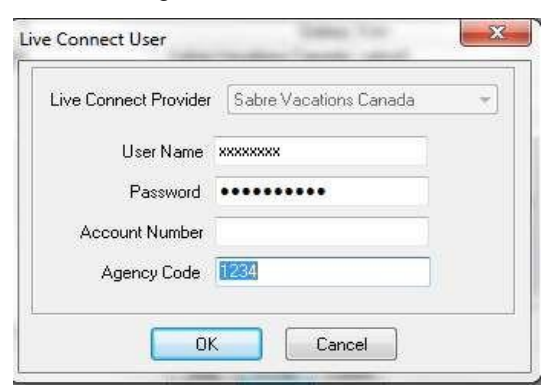

### Setting Up Individual Agent User Logins

#### Set up Individual Agent Login in Sabre Vacations- Canada

- Log into Sabre Vacations Canada with the administrator login provided by Sabre Vacations.
- Click Tour Operators tab
- Click Control Center under the Tours Operators tab.
- Click Agent Access
- Use this screen to create a New user, Edit an existing user or Delete a user.

| ALB Albatours<br>CAH Cadle Sol                                                                                                    |                                                                         | Age | ents Manageme   | ent   |                     |         |                       |
|----------------------------------------------------------------------------------------------------|-------------------------------------------------------------------------|-----|-----------------|-------|---------------------|---------|-----------------------|
| COM Companion Hobries<br>CON Company Vacations<br>FUN Fun San Vacations<br>HOL Hoheson                                                                                                    | <ul> <li>View Bookings</li> <li>Agent Access</li> <li>Alerts</li> </ul> |     | Agent Name      | Email | Telephone<br>Number | Picture | Sabre Vacations ID Ac |
| INT Intel Transit<br>AAX Maan Toure<br>VOL Nothear Vacabons<br>RED Red Seal (Vacabons<br>SFL Banflight Holdsyn<br>NON Rightsure Vacabons                                                                                                    | ▶ Supplier Codes                                                        | 0   | Manager         |       |                     |         |                       |
| AND Der von Fruns<br>Style Burgunent<br>Style Burgunent<br>Styl |                                                                         | 0   | anne -<br>Agent |       |                     |         |                       |

#### Set Up Individual Agent Login Information in ClientBase

- Users can set up their own logins by going to Utilities|My Login|Live Connect and clicking Add. Each agent login/password must be setup in Sabre Vacations Canada.
  - Live Connect Provider: Select Sabre Vacations Canada from the drop-down list.
  - o User Name, Password: Enter the necessary fields based upon your login information
  - Account Number: Leave blank.
  - Agency Code: Enter your Pseudo City Code.

| Access Code       |          | PNR Import        |                   | E-mail Settings  | Manag                  | jer Defaults |
|-------------------|----------|-------------------|-------------------|------------------|------------------------|--------------|
| Who Is Logged In? | User Set | tings Quer        | y Folder Defaults | Profile Defaults | Communication Defaults | Live Connec  |
| the b cogged in   | Live Con | nect Provider Use | r Name            |                  |                        |              |
| My Login          | Travteck | nCruiseBase test  | er.trams          |                  | Add                    |              |
|                   | Neat     | xyz               |                   |                  | = Modify               |              |
|                   | Travel   | opposion tool     |                   |                  | Nelete                 |              |
|                   |          | Live Connect Use  | r                 |                  |                        |              |
|                   |          |                   |                   | i c l            |                        |              |
|                   | Acces    | Live Lonnect F    | rovider Sabre Va  | cations Lanada   |                        |              |
|                   | GOGC     | User              | Name Mary         |                  |                        |              |
|                   | MLT      |                   |                   |                  |                        |              |
|                   | Trave    | Pas               | sword ••••••      |                  |                        |              |
|                   | Hotel    | Account N         | umber             |                  |                        |              |
|                   | Amad     | Agonou            | Code 1227         |                  |                        |              |
|                   | Signal   | Agency            |                   |                  |                        |              |
|                   |          |                   |                   |                  |                        |              |
|                   |          | (                 | ок                | Cancel           |                        |              |

#### Step 3) Vendor Setup

- When registering, Sabre Vacations Canada provided you with a list of participating vendors and vendor codes. (See list below)
- Create a vendor profile in *ClientBase* for each vendor or verify if one already exists. Specify Sabre Vacations Canada as the booking engine and enter the unique vendor identifier.
  - $\circ$  ~ In the vendor profile click Live Connect Providers  $~\circ$  Click Add
  - Select Sabre Vacations Canada from the drop-down menu
  - Enter the Sabre Vacations Canada vendor code. For example the vendor code for Transat is VAT

| Connect Provider Vendor Code                 |
|----------------------------------------------|
|                                              |
| Live Connect Provider Sabre Vacations Canada |
| VAT                                          |
| Add Modify Delete                            |
|                                              |

# Sabre Vacations - Canada Tour Operator List

| <u>CODE</u> | VENDOR NAME                     | LIVE CONNECT PROVIDER                                |
|-------------|---------------------------------|------------------------------------------------------|
| ACV         | Air Canada Vacations            | Sabre Vacations – Canada                             |
| VAT         | Air Transat Holidays            | Sabre Vacations – Canada                             |
| ALB         | Alba Tours                      | Sabre Vacations – Canada                             |
| CJV         | Canjet                          | Sabre Vacations – Canada                             |
| FUN         | Fun Sun Vacations               | Sabre Vacations – Canada                             |
| NOL         | Nolitours                       | Sabre Vacations – Canada                             |
| SGN         | Signature Vacations             | Sabre Vacations – Canada                             |
| SQV         | Sunquest Vacations              | Sabre Vacations – Canada                             |
| SWG         | Sunwing                         | Sabre Vacations – Canada                             |
| THN         | The Holiday Network             | Sabre Vacations – Canada                             |
| TTT<br>TMR  | Titan Tours<br>Tours Mont-Royal | Sabre Vacations - Canada<br>Sabre Vacations - Canada |

| ТМА | Tours Mason/Vacances Sunquest | Sabre Vacations - Canada |
|-----|-------------------------------|--------------------------|
| VAT | Transat Holidays              | Sabre Vacations - Canada |
| VAR | Varaplaya                     | Sabre Vacations - Canada |
| VJV | West Jet Vacations            | Sabre Vacations – Canada |

## Live Connect Features Supported by Sabre Vacations - Canada

Sabre Vacations - Canada supports the following Live Connect features if checked:

✓ CREATE NEW RESERVATION (Launch, Book & Import New Reservation)
 ✓ Automatically logs you into booking engine with User Login data from *ClientBase*.
 ✓ Populates booking engine with profile data from *ClientBase*.
 ✓ Sends reservation details from booking engine's confirmation page to *ClientBase* reservation record.
 IMPORT EXISTING RESERVATION (Imports new reservation booked outside of *ClientBase*)
 Automatically logs you into booking engine with User Login data from *ClientBase*.
 Uses confirmation number to automatically pass all reservation details from booking engine to *ClientBase* reservation record.
 Allows user to browse for reservation and upon retrieval sends reservation details from booking engine's confirmation page to *ClientBase reservation Page* and *Page*.
 RETRIEVE RESERVATION – Retrieves existing reservation previously imported via Live

Connect for viewing or editing. Upon editing, imports updated reservation details.